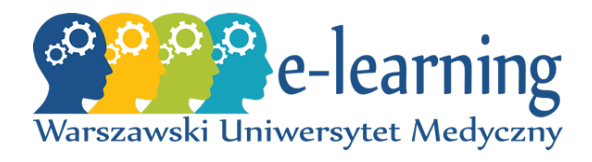

Warszawski Uniwersytet Medyczny Platforma e-learningowa eWUM

Krzyżówka (mod\_game#Crossword)

## INSTRUKCJA DLA NAUCZYCIELI

Maciej Janusz Krajsman maciej.krajsman@wum.edu.pl

10stycznia2020

# Spis treści

| 1        | Mo             | Moduł mod_game                                  |    |  |  |
|----------|----------------|-------------------------------------------------|----|--|--|
|          | 1.1            | Wprowadzenie                                    | 3  |  |  |
|          | 1.2            | Źródła danych                                   | 3  |  |  |
| <b>2</b> | Słov           | wnik pojęć                                      | 4  |  |  |
|          | 2.1            | Tworzenie słownika pojęć                        | 4  |  |  |
|          | 2.2            | Wypełnianie słownika danymi                     | 9  |  |  |
|          |                | 2.2.1 Metoda ręczna                             | 9  |  |  |
|          |                | 2.2.2 Metoda automatyczna                       | 11 |  |  |
|          | 2.3            | Baza pytań — zalecane ustawienia słownika pojęć | 18 |  |  |
| 3        | $\mathbf{Krz}$ | yżówka                                          | 19 |  |  |
|          | 3.1            | Dane                                            | 19 |  |  |
|          | 3.2            | Tworzenie krzyżówki                             | 20 |  |  |

### 1 Moduł mod game

#### 1.1 Wprowadzenie

Moduł *mod\_game* to dodatek do platformy eWUM, który rozszerza jej funkcjonalność o kilka gier edukacyjnych:

- Wisielec (oryg. Hangman)
- Krzyżówka (oryg. Crossword)
- Wykreślanka (*oryg. Cryptex*)
- Milionerzy (oryg. Millionaire)
- Sudoku
- Węże i drabiny (oryg. Snakes and ladders)
- Ukryty obraz (oryg. The hidden picture)

Moduł jest zainstalowany na platformie e-learningowej eWUM i można z niego korzystać przy tworzeniu materiałów dydaktycznych dla kursantów. Niniejsza instrukcja dotyczy w szczególności gry Krzyźówka (opisana dokładniej w sekcji 3) — w obecnej wersji nie będą rozpatrywane pozostałe aktywności oferowane przez rozszerzenie  $mod_game$ .

Na początku należy zaznaczyć, że wszystkie zrzuty ekranu zawarte w tym dokumencie tworzone były przy użyciu platformy eWUM w wersji 3.7 i motywu *Adaptable*. Obrazy są poglądowe, rzeczywisty wygląd platformy zależy od wersji oprogramowania, zastosowanego motywu oraz jego ustawień.

#### 1.2 Źródła danych

Każda z gier zawartych w module *mod\_game* automatycznie decyduje, jakie pytania i w którym momencie zostaną zadane. Przed rozpoczęciem tworzenia materiałów dydaktycznych trzeba jednak określić treść pytań oraz możliwe odpowiedzi (wraz z oznaczeniem poprawnej). Potrzebne do tego jest źródło danych, którym może być (w zależności od gry):

słownik pojęć (*oryg. glossary*) — cały słownik bądź pojedyncza kategoria zawartych w nim haseł

pytania (oryg. questions) — trzy rodzaje:

- 1. prosta odpowiedź
- 2. pytania wielokrotnego wyboru
- 3. tak/nie
- Test (quiz) (oryg. Quiz)

W przypadku gry *Krzyżówka* najprościej wykorzystać pierwszą opcję, czyli słownik pojęć. Został on opisany w sekcji 2.

## 2 Słownik pojęć

Słownik pojęć to aktywność na platformie eWUM. Stanowi uporządkowany zbiór pojęć (haseł) z opisami. Każde z nich może dodatkowo należeć do określonej kategorii i mieć przypisane słowa kluczowe. Może być tworzony przez samego nauczyciela bądź przy współudziale uczestników kursu.

Istnieje możliwość ukrycia słownika przed uczestnikami kursu, więc może być wykorzystany na przykład jako baza pytań.

#### 2.1 Tworzenie słownika pojęć

Słownik pojęć tworzy się tak samo, jak pozostałe aktywności na platformie eWUM. Należy kolejno wykonać następujące czynności:

- 1. Uruchomić tryb edycji kursu (ryc.1);
- 2. Rozpocząć dodawanie aktywności/zasobu w docelowym temacie kursu (ryc.2);
- 3. Wybrać słownik pojęć z menu i zatwierdzić wybór (ryc.3);
- 4. Wybrać preferowane ustawienia z formularza (ryc.4). W razie wątpliwości skorzystać z dostępnej pomocy (ryc.5);
  - Należy wypełnić następujące sekcje: Ogólne (ryc.4), Pojęcia (ryc.6), Wygląd (ryc.7), Oceny (ryc.8), Ocenianie (ryc.8) oraz pozostałe standardowe dla różnych modułów (Standardowe opcje modułów, Ogranicz dostęp, Ukończenie aktywności, Tagi, Kompetencje) (ryc.9).
- 5. Zatwierdzić wypełniony formularz przyciskiem (ryc.9).

Gotowy słownik pojęć widoczny będzie w wybranym kursie (ryc.10). Można go następnie wypełnić danymi 2.2.

| Kurs testowy<br># Home 🚓 Kalpit 🛗 Wydarzenia 🚔 Maje kursy 🔥 Ten kurs 🔅 - 🖼 Ukryi bioki 🖍                                                                                                    |                                                                                       |                                                                                                    |  |  |  |
|----------------------------------------------------------------------------------------------------|---------------------------------------------------------------------------------------|----------------------------------------------------------------------------------------------------|--|--|--|
| <ul> <li>Home          <ul> <li>Kursy &gt; test</li> </ul> </li> <li>Karsy &gt; test</li> <li>Kokpit         <ul> <li>Strona glówna</li> <li>Strony</li> <li>Moje kursy</li> <li>logo-test2</li> <li>Logo-test</li> <li>Kursy</li> <li>test</li> <li>test</li> </ul> </li> </ul> | Moje kursy Aren kurs<br>Forum aktualności<br>Temat 1<br>Temat 2<br>Temat 3<br>Temat 4 | <ul> <li>Edvory blob </li> <li>Edvory blob</li> <li>Edvory blob</li> <li>Wącz tryb edygi</li> <li>Ukończenie kursu</li> <li>Filtry</li> <li>Ustawienia dziennika ocen</li> <li>Kopia zaposowa</li> <li>Odswórz</li> <li>Import</li> <li>Reset</li> <li>Więcg</li> </ul> |  |  |  |
| <ul> <li>✔ Odznaki</li> <li>✔ Kompetencje</li> <li>➡ Oceny</li> <li>&gt; Sekcja ogólna</li> <li>&gt; Ternat 1</li> <li>&gt; Ternat 2</li> <li>&gt; Ternat 3</li> <li>&gt; Ternat 4</li> </ul>                                                                                    |                                                                                       |                                                                                                    |  |  |  |

Rysunek 1: Tryb edycji kursu [Źródło: materiały własne]

| Kurs testowy                 |                         |                             |  |  |
|------------------------------|-------------------------|-----------------------------|--|--|
| 🖀 Home 🚯 Kokpit 🋗 Wydarzenia | 💼 Moje kursy 🎄 Ten kurs | 🔅 🗸 🗷 Ukryj bloki 🦨         |  |  |
| 🍃 > Kursy > test             |                         |                             |  |  |
| 📥 Nawigacja 🛛 🕂 🛊 🗸 🗸        |                         | Modyfikuj 👻                 |  |  |
| ✓ Kokpit                     | 🕂 💩 Forum aktualności 🖌 | Modyfikuj 🔻 🛔               |  |  |
| > Strony                     |                         | + Dodaj aktywność lub zasób |  |  |
| ∽ Moje kursy                 | Temat 1 🖉               | Modyfikuj 👻                 |  |  |
| > logo-test2                 | <b>•</b>                |                             |  |  |
| > Logo-test                  |                         | + Dodaj aktywność lub zasób |  |  |
| ✓ Kursy ✓ test               | , Temat 2 🖋             | Modyfikuj 👻                 |  |  |
| > Uczestnicy                 | ÷.                      |                             |  |  |
| Odznaki                      |                         | + Dodaj aktywność lub zasób |  |  |
| 🕑 Kompetencje                | 🔔 Temat 3 🖌             | Modyfikuj 👻                 |  |  |
| III Oceny                    | 4                       |                             |  |  |
| > Sekcja ogólna              |                         | Dodaj aktywność lub zasób   |  |  |
| > Temat 1                    | 🛓 Temat 4 🖋             | Modyfikuj 👻                 |  |  |
| > Temat 3                    | Ŧ                       |                             |  |  |
| > Temat 4                    |                         | Dodaj aktywność lub zasob   |  |  |
|                              |                         | 🕂 Dodaj temat               |  |  |
|                              |                         |                             |  |  |

Rysunek 2: Dodawanie aktywności 1 [Źródło: materiały własne]

| <ul> <li>c kuju</li> <li>c kuju</li> <li>c kuj</li></ul> |
|----------------------------------------------------------------------------------------------------|
|                                                                                                    |

Rysunek 3: Dodawanie aktywności 2 [Źródło: materiały własne]

| Kurs testowy                     |                                                          |                                     |  |  |  |  |
|----------------------------------|----------------------------------------------------------|-------------------------------------|--|--|--|--|
| 👫 Home 🛛 🖓 Kokpit 🋗 Wydarzenia   | 🚔 Moje kursy 🛛 🛔 Ten kurs                                | 🔁 Ukryj bloki 🗸                     |  |  |  |  |
| 🏷 > Kursy > test > Dodawanie now | Kursy > test > Dodawanie nowego Słownik pojęć do Temat 1 |                                     |  |  |  |  |
| 📥 Nawigacja 🕂 🔂 🗸                | o Dodawanie no                                           | owego Słownik pojęć do Temat 1 🛛    |  |  |  |  |
| 🏶 Strona główna                  | - Ogólne                                                 | P ROZWIN WSZYSIKO                   |  |  |  |  |
| > Strony                         | Nazwa 🚺                                                  | Przykładowy słownik pojeć           |  |  |  |  |
| ✓ Moje kursy                     |                                                          |                                     |  |  |  |  |
| > logo-test2                     | Opis                                                     |                                     |  |  |  |  |
| > Logo-test                      |                                                          |                                     |  |  |  |  |
| ✓ Kursy                          |                                                          | Przykładowy słownik pojęć           |  |  |  |  |
| ✓ test                           |                                                          |                                     |  |  |  |  |
| > Uczestnicy                     |                                                          |                                     |  |  |  |  |
| U Odznaki                        |                                                          |                                     |  |  |  |  |
| 🗹 Kompetencje                    |                                                          |                                     |  |  |  |  |
| I Oceny                          |                                                          |                                     |  |  |  |  |
| > Sekcja ogólna                  |                                                          |                                     |  |  |  |  |
| > Temat 1                        |                                                          | Wyświetl opis na stronie kursu 👔    |  |  |  |  |
| > Temat 2                        |                                                          |                                     |  |  |  |  |
| > Temat 3                        |                                                          | Czy to jest globalny słownik pojęć? |  |  |  |  |
| > Temat 4                        | Typ słownika pojęć 💡                                     | Główny słownik pojęć                |  |  |  |  |

Rysunek 4: Dodawanie słownika pojęć — ogólne [Źródło: materiały własne]

| <ul> <li>Słownik pojęć do Temat 1</li> <li>Dodawanie nowego Słownik pojęć do Temat 1 o</li> <li>Ogólne</li> </ul> |         | Moduł słownika pojęć umożliwia<br>uczestnikom tworzenie i używanie zbioru<br>definicji, jał w słowniku. Gdziekołwiek w<br>treściach kursu pojawią jej słowa lub zwroty<br>ze słownika, mogą być automatycznie<br>zamieniane na linki do wpisu w słowniku.<br>Nazywamy to automatycznym linkowaniem<br>pojęć. |             |      |
|----------------------------------------------------------------------------------------------------|---------|----------------------------------------------------------------------------------------------------|-------------|------|
| 0                                                                                                    | Nozwo 🔿 |                                                                                                    | O Więcej po | mocy |
|                                                                                                    | Nazwa 🕕 | Przykładowy słownik pojęć                                                                                                    |             |      |

Rysunek 5: Dodawanie słownika pojęć – pomoc [Źródło: materiały własne]

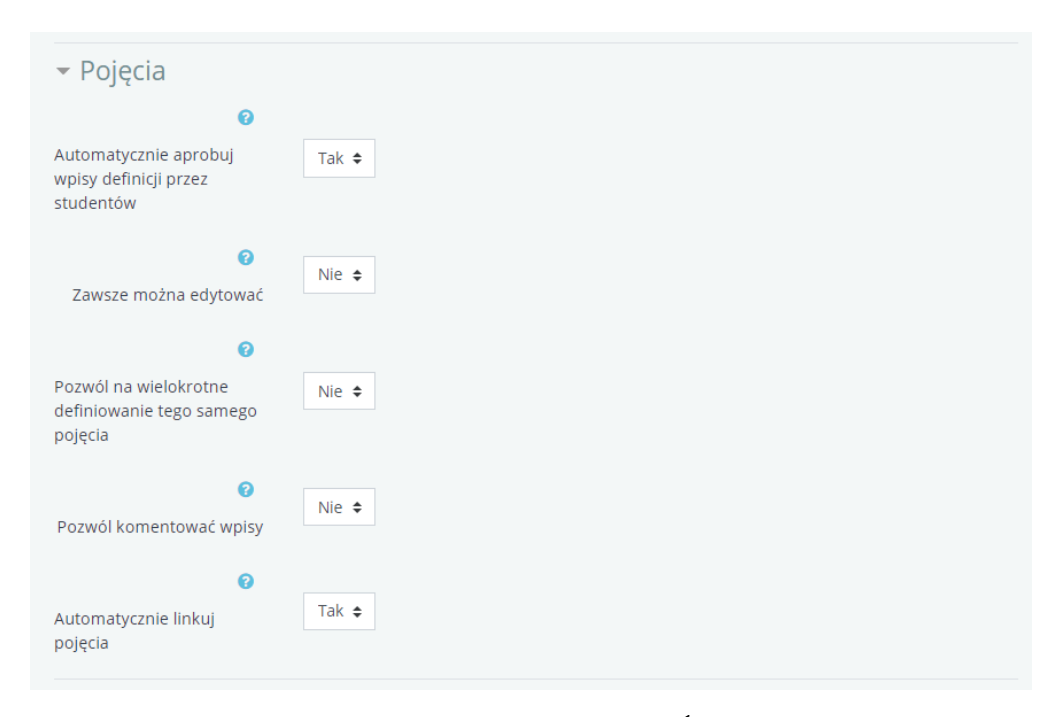

 $Rysunek \ 6: \ Dodawanie \ słownika \ pojęć \ -- \ pojęcia \ [Źródło: \ materiały \ własne]$ 

| - Wygląd                                  |                                                       |
|-------------------------------------------|-------------------------------------------------------|
| Format wyświetlania 💡                     | Prosty styl słownika 🗢                                |
| 6                                         |                                                       |
| Zatwierdzony format<br>wyświetlania       | Domyślny(zgodny z ustawionym formatem wyświetlania) 🗢 |
| Wyświetl podaną ilość<br>pojęć na stronie | 10                                                    |
| Pokaż litery alfabetu 🛛 🧃                 | Tak ◆                                                 |
| Pokaż link "Wszystkie" 🛛 🧃                | Tak ◆                                                 |
| Pokaż link "Specjalne" 🛛 🧃                | Tak ◆                                                 |
| 😨<br>Pozwól drukować słown                | Tak <b>≑</b>                                          |

Rysunek ~ 7: ~ Dodawanie ~ słownika ~ pojęć ~ - wygląd ~ [Źródło: ~ materiały ~ własne]

| - Ocena                              |                                                                            |
|--------------------------------------|----------------------------------------------------------------------------|
| Kategoria ocen 💡                     | Bez kategorii 🗢                                                            |
| - Ocenianie                          |                                                                            |
| Role z uprawnieniami do<br>oceniania | Nie mam możliwości sprawdzić uprawnień, dopóki aktywność nie jest zapisana |
| Typ zestawienia 👩                    | Nie oceniane 🗢                                                             |

Rysunek 8: Dodawanie słownika pojęć — ocena, ocenianie [Źródło: materiały własne]

| <ul> <li>Standardowe opcje modułów</li> </ul> |                                               |  |  |  |  |
|-----------------------------------------------|-----------------------------------------------|--|--|--|--|
| <ul> <li>Ogranicz dostęp</li> </ul>           |                                               |  |  |  |  |
| <ul> <li>Ukończenie aktywności</li> </ul>     |                                               |  |  |  |  |
| ▶ Tagi                                        |                                               |  |  |  |  |
| <ul> <li>Kompetencje</li> </ul>               |                                               |  |  |  |  |
| Zapisz i wróć do kursu                        | Zapisz i wyświetł Anuluj                      |  |  |  |  |
|                                               | W tym formularzu są pola wymagane oznaczone 🔒 |  |  |  |  |

Rysunek 9: Dodawanie słownika pojęć — ustawienia standardowe [Źródło: materiały własne]

| Kurs testowy                   |                           |                             |  |
|--------------------------------|---------------------------|-----------------------------|--|
| 🏘 Home 🛛 🖓 Kokpit 🛗 Wydarzenia | 🚔 Moje kursy 🛔 Ten kurs   | 🔅 🚽 🗷 Ukryj bloki 🖍         |  |
| ► > Kursy > test               |                           |                             |  |
| 📥 Nawigacja 🕂 🖨 🗸              |                           |                             |  |
| × Kokpit                       |                           | Modyfikuj 👻                 |  |
| 😤 Strona słówna                | 🍄 🚳 Forum aktualności 🥒   | Modyfikuj 👻 🛔               |  |
| > Strony                       |                           | + Dodaj aktywność lub zasób |  |
| ✓ Moje kursy                   | Towned 1                  |                             |  |
| > logo-test2                   | + Temat I 🖉               | Modyfikuj 👻                 |  |
| > Logo-test                    | Przykładowy słownik poleć | March Olard -               |  |
| ✓ Kursy                        |                           | моауткиј 🕈                  |  |
| ✓ test                         |                           | + Dodaj aktywność lub zasób |  |
| > Uczestnicy                   | . Temat 2 🖋               | Modyfikuj 👻                 |  |
| 0dznaki                        | +                         |                             |  |
| 🗹 Kompetencje                  |                           | + Dodaj aktywność lub zasób |  |
| Cceny                          | . Temat 3 /               | Modyfikuj 🔫                 |  |
| > Temat 1                      | +                         |                             |  |
| > Temat 2                      |                           | + Dodaj aktywność lub zasób |  |
| > Temat 3                      | Temat 4 🖉                 | Modyfikul                   |  |
| > Temat 4                      | ÷                         | moujinaj                    |  |
|                                |                           | + Dodaj aktywność lub zasób |  |
| = Administracia                |                           | 🕂 Dodaj temat               |  |
|                                |                           |                             |  |

Rysunek 10: Gotowy słownik — widok z podglądu kursu [Źródło: materiały własne]

#### 2.2 Wypełnianie słownika danymi

Wypełnić słownik danymi można na dwa sposoby.

**Ręcznie** — metoda łatwiejsza, ale wolniejsza,

Automatycznie — metoda szybsza, ale trudniejsza.

#### 2.2.1 Metoda ręczna

Ręczne wprowadzanie wymusza pojedyncze umieszczanie haseł w serwisie. Aby wprowadzić jedno hasło należy kolejno:

- 1. Na stronie głównej (w podglądzie) słownika pojęć wybrać opcję *Dodaj pojęcie* (ryc.11);
- 2. Otworzy się formularz wypełnić go (ryc.12);
- 3. Zatwierdzić wprowadzone zmiany przyciskiem (ryc.12).

Nowo dodane hasło będzie widoczne w podglądzie słownika pojęć (ryc.13).

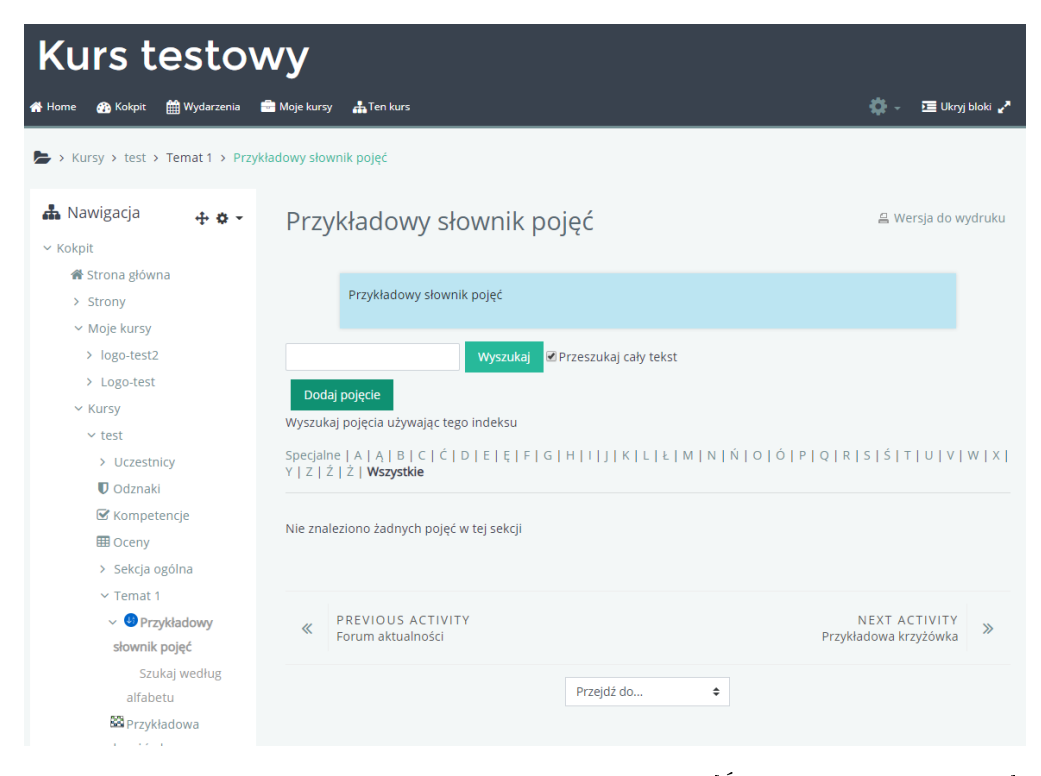

Rysunek 11: Słownik pojęć – ręczne wprowadzanie hasła [Źródło: materiały własne]

| Kurs testowy                      |                                                                                                    |                                                                                                    |  |  |
|-----------------------------------|----------------------------------------------------------------------------------------------------|----------------------------------------------------------------------------------------------------|--|--|
| of Home 🚯 Kokpit 🏥 Wydarzenia     | 💼 Moje kursy 🛛 🛔 Ten kurs                                                                                                    | 🔅 🗸 🛅 Ukryj bloki 🖍                                                                                                    |  |  |
| Kursy > test > Temat 1 > Przy     | kładowy słownik pojęć 🔸 Modyfikuj                                                                                                    |                                                                                                    |  |  |
| •                                 |                                                                                                    |                                                                                                    |  |  |
| 📥 Nawigacja 🛛 🕂 🌣 🗸               | Przykładowy słow                                                                                                    | vnik pojęć                                                                                                    |  |  |
| ✓ Kokpit                          | Przykładowy słownik p                                                                                                    | ojęć                                                                                                    |  |  |
| > Strony                          |                                                                                                    |                                                                                                    |  |  |
| ✓ Moje kursy                      | - Ogólne                                                                                                    | ✓ Zwiń wszystko                                                                                                    |  |  |
| > logo-test2                      | Termin 0                                                                                                    |                                                                                                    |  |  |
| <ul> <li>Kursy</li> </ul>         | Ŭ                                                                                                    | Lorem                                                                                                    |  |  |
| ∽ test                            | Definicja 🚺                                                                                                    | <b>1</b> A • B I ≔ ⊨ % % ⊠ ₽ ♥ ₩ @                                                                                                    |  |  |
| > Uczestnicy                      |                                                                                                    | Lorem ipsum dolor sit amet, consectetur adipiscing elit. Aliquam blandit imperdiet risus                                                                                 |  |  |
| U Odznaki                         |                                                                                                    | vitae tempor. In lacinia dolor sed nisl semper, vitae lacinia velit efficitur. Aliquam in                                                                                |  |  |
| Cceny                             |                                                                                                    | tincidunt. Aenean tempor purus nec egestas ultrices. Quisque dapibus vehicula velit non                                                                                  |  |  |
| <ul> <li>Sekcja ogólna</li> </ul> |                                                                                                    | vehicula. Vivamus et lobortis odio. Aliquam dignissim sapien ante, ut aliquam libero<br>tempus vel. Donec nec est sed nulla posuere varius. Pellentesque fermentum magna |  |  |
| ✓ Temat 1                         |                                                                                                    | elit, non mattis nisi pulvinar ut. Integer vehicula augue ultrices dolor mattis fringilla. Duis                                                                          |  |  |
| V I Przykładowy                   |                                                                                                    | commodo, leo lorem vulputate sapien, vitae mattis orci risus nec massa. Vivamus non                                                                                      |  |  |
| słownik pojęć                     |                                                                                                    | dignissim nibh. Praesent placerat id arcu in sodales.                                                                                                    |  |  |
| Szukaj według                     |                                                                                                    |                                                                                                    |  |  |
| anabetu<br>Brzykładowa            |                                                                                                    |                                                                                                    |  |  |
| krzyżówka                         | Claura Infrastructura de                                                                                                    |                                                                                                    |  |  |
| > Temat 2                         | Słowo kluczowe 💡                                                                                                    |                                                                                                    |  |  |
| > Temat 3                         |                                                                                                    |                                                                                                    |  |  |
| > Temat 4                         | Załącznik 💡                                                                                                    | Maksymalny rozmiar dla nowych plików: Nieograniczone, maksimum załączników: 99                                                                                           |  |  |
|                                   |                                                                                                    | D III III III III III III III III III I                                                                                                    |  |  |
| 🔳 Administracja 🛛 🕂 🛊 🗸 🗸         |                                                                                                    | Pliki                                                                                                    |  |  |
| v Administracia słownikiem        |                                                                                                    |                                                                                                    |  |  |
| Edvtui ustawienia                 |                                                                                                    |                                                                                                    |  |  |
| Role przypisane lokalnie          |                                                                                                    | Możesz przeciągnąć i upuścić pliki tutaj, aby je dodać.                                                                                                    |  |  |
| Uprawnienia                       |                                                                                                    | L                                                                                                    |  |  |
| Sprawdź uprawnienia               | - Tagi                                                                                                    |                                                                                                    |  |  |
| Filtry                            | Tagi                                                                                                    | Brakwa/boru                                                                                                    |  |  |
| Competency breakdown              | J                                                                                                    | Brak wysoru                                                                                                    |  |  |
| Logi<br>Konia zanasowa            |                                                                                                    | Wprowadź tagi 🔻 Zarządzaj standardowymi tagami                                                                                                    |  |  |
| Odtwórz                           |                                                                                                    |                                                                                                    |  |  |
| Importuj pojęcia                  |                                                                                                    | Zapisz zmiany Anuluj                                                                                                    |  |  |
| Eksportuj pojęcia                 |                                                                                                    | W tym formularzu są pola wymagane oznaczone 🌖                                                                                                    |  |  |
| Dodaj pojęcie                     | PREVIOUS ACTIVITY                                                                                                    | NEXT ACTIVITY                                                                                                    |  |  |
| > Administracia kursem            | Forum aktualności     Forum aktualności     Forum aktualno | Przykładowa krzyżówka »                                                                                                    |  |  |
| - Administracja Karseni           |                                                                                                    |                                                                                                    |  |  |
| > Administracja serwisu           |                                                                                                    | Przejaz do 🕈                                                                                                    |  |  |

Rysunek 12: Słownik pojęć — ręczne wprowadzanie hasła — formularz [Źródło: materiały własne]

| Kurs testov                                                                       | ₩Y<br>a Moje kursy 🛔 Ten kurs                                                                                                    | 🔅 - 📧 Ukryj bloki 🖨                    |  |  |  |
|-----------------------------------------------------------------------------------|----------------------------------------------------------------------------------------------------|----------------------------------------|--|--|--|
| Kursy > test > Temat 1 > Przy                                                     | kładowy słownik pojęć                                                                                                    |                                        |  |  |  |
| 📥 Nawigacja 🛛 🕂 🕁 👻                                                               | Przykładowy słownik pojęć                                                                                                    | 읍 Wersja do wydruku                    |  |  |  |
| <ul> <li>A Strona główna</li> <li>&gt; Strony</li> <li>&gt; Maja kwana</li> </ul> | Przykładowy słownik pojęć                                                                                                    |                                        |  |  |  |
| <ul> <li>kursy</li> <li>logo-test2</li> <li>Logo-test</li> </ul>                  | Wyszukaj ØPrzeszukaj cały tekst                                                                                                    |                                        |  |  |  |
| <ul><li>✓ Kursy</li><li>✓ test</li></ul>                                          | Dodaj pojęcie<br>Wyszukaj pojęcia używając tego indeksu                                                                                                    |                                        |  |  |  |
| Uczestnicy      Odznaki      Kompetencie                                          | Y   Z   Ź   Ż   Wszystkie                                                                                                    | (121211101414171                       |  |  |  |
|                                                                                   | Lorem<br>Lorem ipsum dolor sit amet, consectetur adipiscing elit. Aliquam blandit imperdiet risus vitae tempor. In lacinia dolor<br>sed nisi semper, vitae lacinia velit efficitur. Aliquam in condimentum arcu. Aliquam semper vestibulum ante, sit amet<br>convaliis risus commodo tincidunt. Aenean tempor purus nec egestas ultrices. Quisque dapibus vehicula velit non<br>vehicula. Vivamus et lobortis odio. Aliquam dignissim sapien ante, ut aliquam libero tempus vel. Donec nec est sed<br>nulla posurer varius. Pellentesque fermentum magan elit, non mattis nisi pulvinar ut. Integer vehicula augue ultrices<br>dolor mattis fringilla. Duis ac turpis a urna laoreet cursus non sed est. Praesent fringilla, tellus eu semper commodo,<br>leo lorem vulputate sapien, vitae mattis orci risus nec massa. Vivamus non dignissim nibh. Praesent placerat id arcu in<br>sodales. |                                        |  |  |  |
| alfabetu<br>SPrzykładowa<br>krzyżówka<br>> Temat 2                                |                                                                                                    | ∿ ∅ ≙ ✿                                |  |  |  |
| > Temat 3<br>> Temat 4                                                            | PREVIOUS ACTIVITY     Forum aktualności     Przy                                                                                                    | NEXT ACTIVITY 🔉 🛞<br>kładowa krzyżówka |  |  |  |
| 🗮 Administracja 🛛 🕂 o 🗸                                                           | Przejdź do ♦                                                                                                    |                                        |  |  |  |

Rysunek 13: Słownik pojęć — hasło wprowadzone ręcznie [Źródło: materiały własne]

#### 2.2.2 Metoda automatyczna

Automatyczna metoda wprowadzania haseł pozwala na dodanie jednocześnie dużej ich grupy. Wymaga jednak wykorzystania arkusza kalkulacyjnego, specjalnego skryptu oraz notatnika. Skrypt dostępny jest do pobrania tutaj (LINK) (należy rozpakować go przed użyciem), bądź w wersji on-line tutaj (LINK).

Cały proces polega na przygotowaniu odpowiedniego pliku i wprowadzeniu go do portalu. Aby przygotować plik, należy:

- 1. Otworzyć arkusz kalkulacyjny (np. MS Excel, LibreOffice Calc), skrypt (patrz wyżej) oraz notatnik;
- 2. W arkuszu kalkulacyjnym przygotować tabelę. W pierwszej kolumnie powinny znajdować się hasła, a obok nich, w drugiej kolumnie, odpowiadające im opisy (ryc.14);
- Zaznaczyć obszar arkusza zawierający hasła i ich opisy (2 kolumny x n wierszy, bez nagłówków!) i skopiować go (Ctrl + C) (ryc.15);

- 4. Wkleić (Zaznaczyć pierwsze pole tekstowe, Ctrl + V) zawartość schowka (skopiowane hasła i opisy) do pierwszego pola tekstowego interfejsu skryptu i uruchomić konwersję przyciskiem (ryc.16);
- 5. Zaznaczyć cały tekst w drugim polu tekstowym interfejsu skryptu i skipiować go (Zaznaczyć drugie pole tekstowe, Ctrl+A, Ctrl+C)(ryc.16);
- 6. Wkleić skopiowany przed chwilą tekst do notatnika (Ctrl+V) i zapisać na dysku plik tekstowy z rozszerzeniem .xml (Zapisz jako, \*.xml )(ryc.17).
  - W razie problemów z plikiem, należy sprawdzić jego kodowanie powinien być zakodowany w systemie UTF-8.

Gdy plik będzie gotowy, można przesłać go do portalu eWUM. W tym celu:

- 1. W opcjach administracyjnych słownika pojęć wybrać opcję Importuj pojęcia (ryc.18);
- 2. Otworzy się formularz (ryc.19) wybrać w nim plik do importu (ryc.20) oraz docelowy słownik pojęć. W większości przypadków będzie to Aktualny słownik pojęć;
- 3. Zatwierdzić przesłanie przyciskiem (ryc.21, pojawi się krótki komunikat z raportem z importu (ryc.22).

Nowo dodane hasła będą widoczne w podglądzie słownika pojęć (ryc.23).

|    | Α          | В                                                                                                    |
|----|------------|----------------------------------------------------------------------------------------------------|
| 1  | hasło      | opis                                                                                                    |
| 2  | Lorem      | Lorem ipsum dolor sit amet, consectetur adipiscing elit. Aliquam blandit imperdiet risus vitae tempor         |
| 3  | Maecenas   | Maecenas est mi, vulputate ut eros nec, scelerisque tincidunt ipsum. Maecenas sit amet consequat si           |
| 4  | Ut         | Ut turpis lorem, pulvinar ut gravida eget, mattis vel dolor. Vestibulum eros diam, fringilla ac luctus ac,    |
| 5  | Morbi      | Morbi lobortis risus non ipsum molestie, sit amet aliquet lectus feugiat. Cras rutrum ultrices faucibus.      |
| 6  | Vivamus    | Vivamus at est purus. In ac porta lorem, eget congue turpis. Suspendisse tempor lectus nec ultricies f        |
| 7  | Curabitur  | Curabitur vel scelerisque lorem, id tempus risus. Phasellus et erat lacinia, porttitor purus eget, viverra    |
| 8  | Vestibulun | Vestibulum sed diam quis diam dictum auctor. Suspendisse mattis nisl ut finibus aliquam. Nulla ut ma          |
| 9  | Nullam     | Nullam convallis ultrices euismod. Nunc sed risus ac purus tempus pretium. Pellentesque hendrerit ni          |
| 10 | Aenean     | Aenean vehicula condimentum orci vel eleifend. Nullam sed erat pulvinar leo iaculis malesuada. Vest           |
| 11 | Sed        | Sed vitae turpis nisi. Donec elementum convallis porta. Quisque vehicula bibendum diam, ut faucibus           |
| 12 | Nam        | Nam fermentum lectus non elit eleifend, ac accumsan leo tempor. Donec molestie sed nisl eu accum              |
| 13 | Donec      | Donec iaculis, sem nec lobortis pharetra, nibh tortor pharetra mi, commodo porta augue magna vel j            |
| 14 | Duis       | Duis malesuada ante quis pellentesque luctus. Praesent auctor tristique sapien sit amet egestas. Sed          |
| 15 | In         | In elementum ultrices massa vel fringilla. Cras vitae nibh in velit eleifend lobortis. Nulla sed ipsum sag    |
| 16 | Proin      | Proin at risus at sapien volutpat tristique a sit amet arcu. Ut lobortis, dolor non dignissim pharetra, es    |
| 17 | Quisque    | Quisque et velit eu ipsum dictum semper. Praesent a convallis dolor. Ut luctus, ex eget egestas conse         |
| 18 | Cras       | Cras lacinia nibh quis augue posuere, eget sollicitudin tortor dapibus. Pellentesque luctus est nec lect      |
| 19 | Fusce      | Fusce velit enim, cursus a felis in, commodo varius mauris. Etiam mattis, nulla eget venenatis auctor,        |
| 20 | Nulla      | Nulla id sapien et ante condimentum porta. Maecenas egestas et nisl a sagittis. Proin vel quam lacini         |
| 21 | Mauris     | Mauris mi dolor, sagittis sit amet scelerisque a, auctor ac felis. In urna purus, ullamcorper quis facilisi   |
| 22 | Etiam      | Etiam finibus tellus quis vulputate viverra. Aliquam congue sem nec molestie imperdiet. Vestibulum e          |
| 23 | Suspendiss | Suspendisse potenti. Sed commodo aliquam massa vel consectetur. Phasellus tempor sapien vel nisl              |
| 24 | Nunc       | Nunc ultrices congue metus placerat vehicula. Curabitur dapibus, tortor nec vulputate euismod, ex du          |
| 25 | Integer    | Integer lorem nisi, dapibus ac ante ac, porta tincidunt diam. Curabitur lacinia risus ultrices sollicitudin   |
| 26 | Praesent   | Praesent in suscipit justo, non fermentum felis. Curabitur libero lacus, lacinia sit amet facilisis eget, te  |
| 27 | Pellentesq | Pellentesque sed pulvinar orci. Duis vitae turpis nec nisi lobortis fringilla. Etiam nec fringilla massa, sit |

Rysunek 14: Przygotowanie pliku \*.xml — arkusz kalkulacyjny [Źródło: materiały własne]

|    | А          | В                                                                                                    |
|----|------------|----------------------------------------------------------------------------------------------------|
| 1  | hasło      | opis                                                                                                    |
| 2  | Lorem      | Lorem ipsum dolor sit amet, consectetur adipiscing elit. Aliquam blandit imperdiet risus vitae tempor        |
| 3  | Maecenas   | Maecenas est mi, vulputate ut eros nec, scelerisque tincidunt ipsum. Maecenas sit amet consequat se          |
| 4  | Ut         | Ut turpis lorem, pulvinar ut gravida eget, mattis vel dolor. Vestibulum eros diam, fringilla ac luctus ac,   |
| 5  | Morbi      | Morbi lobortis risus non ipsum molestie, sit amet aliquet lectus feugiat. Cras rutrum ultrices faucibus.     |
| 6  | Vivamus    | Vivamus at est purus. In ac porta lorem, eget congue turpis. Suspendisse tempor lectus nec ultricies         |
| 7  | Curabitur  | Curabitur vel scelerisque lorem, id tempus risus. Phasellus et erat lacinia, porttitor purus eget, viverra   |
| 8  | Vestibulum | Vestibulum sed diam quis diam dictum auctor. Suspendisse mattis nisl ut finibus aliquam. Nulla ut ma         |
| 9  | Nullam     | Nullam convallis ultrices euismod. Nunc sed risus ac purus tempus pretium. Pellentesque hendrerit n          |
| 10 | Aenean     | Aenean vehicula condimentum orci vel eleifend. Nullam sed erat pulvinar leo iaculis malesuada. Ves:          |
| 11 | Sed        | Sed vitae turpis nisi. Donec elementum convallis porta. Quisque vehicula bibendum diam, ut faucibus          |
| 12 | Nam        | Nam fermentum lectus non elit eleifend, ac accumsan leo tempor. Donec molestie sed nisl eu accun             |
| 13 | Donec      | Donec iaculis, sem nec lobortis pharetra, nibh tortor pharetra mi, commodo porta augue magna vel             |
| 14 | Duis       | Duis malesuada ante quis pellentesque luctus. Praesent auctor tristique sapien sit amet egestas. Sed         |
| 15 | In         | In elementum ultrices massa vel fringilla. Cras vitae nibh in velit eleifend lobortis. Nulla sed ipsum sac   |
| 16 | Proin      | Proin at risus at sapien volutpat tristique a sit amet arcu. Ut lobortis, dolor non dignissim pharetra, es   |
| 17 | Quisque    | Quisque et velit eu ipsum dictum semper. Praesent a convallis dolor. Ut luctus, ex eget egestas conse        |
| 18 | Cras       | Cras lacinia nibh quis augue posuere, eget sollicitudin tortor dapibus. Pellentesque luctus est nec lect     |
| 19 | Fusce      | Fusce velit enim, cursus a felis in, commodo varius mauris. Etiam mattis, nulla eget venenatis auctor,       |
| 20 | Nulla      | Nulla id sapien et ante condimentum porta. Maecenas egestas et nisl a sagittis. Proin vel quam lacin         |
| 21 | Mauris     | Mauris mi dolor, sagittis sit amet scelerisque a, auctor ac felis. In urna purus, ullamcorper quis facilis   |
| 22 | Etiam      | Etiam finibus tellus quis vulputate viverra. Aliquam congue sem nec molestie imperdiet. Vestibulum e         |
| 23 | Suspendiss | Suspendisse potenti. Sed commodo aliquam massa vel consectetur. Phasellus tempor sapien vel nisl             |
| 24 | Nunc       | Nunc ultrices congue metus placerat vehicula. Curabitur dapibus, tortor nec vulputate euismod, ex d.         |
| 25 | Integer    | Integer lorem nisi, dapibus ac ante ac, porta tincidunt diam. Curabitur lacinia risus ultrices sollicitudin  |
| 26 | Praesent   | Praesent in suscipit justo, non fermentum felis. Curabitur libero lacus, lacinia sit amet facilisis eget, t  |
| 27 | Pellentesq | Pellentesque sed pulvinar orci. Duis vitae turpis nec nisi lobortis fringilla. Etiam nec fringilla massa, si |

Rysunek 15: Przygotowanie pliku \*.xml — kopiowanie danych z arkusza [Źródło: materiały własne]

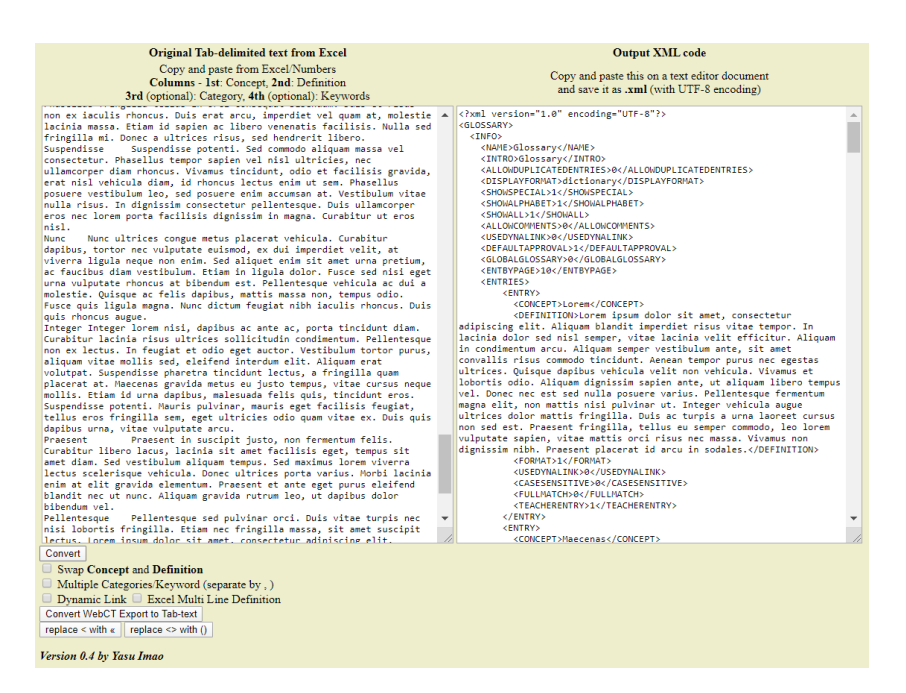

Rysunek 16: Przygotowanie pliku \*.xml — skrypt konwertujący dane [Źródło: materiały własne]

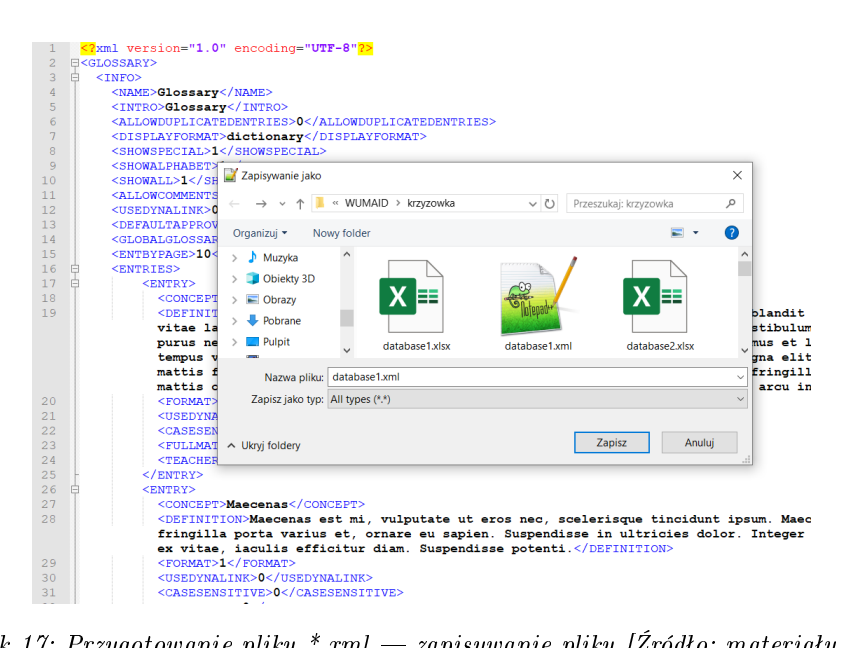

Rysunek 17: Przygotowanie pliku \*.xml – zapisywanie pliku [Źródło: materiały własne]

| 🔳 Administracja 🛛 🕂 🏚 🗸    |  |  |
|----------------------------|--|--|
| ∽ Administracja słownikiem |  |  |
| Edytuj ustawienia          |  |  |
| Role przypisane lokalnie   |  |  |
| Uprawnienia                |  |  |
| Sprawdź uprawnienia        |  |  |
| Filtry                     |  |  |
| Competency breakdown       |  |  |
| Logi                       |  |  |
| Kopia zapasowa             |  |  |
| Odtwórz                    |  |  |
| Importuj pojęcia           |  |  |
| Eksportuj pojęcia          |  |  |
| Dodaj pojęcie              |  |  |
| > Administracja kursem     |  |  |
| > Administracja serwisu    |  |  |
| Wyszukaj                   |  |  |

Rysunek 18: Słownik pojęć – automatyczne wprowadzanie hasła [Źródło: materiały własne]

| Kurs testowy                 |                   |                            |                                                         |  |  |
|------------------------------|-------------------|----------------------------|---------------------------------------------------------|--|--|
| 🖀 Home 🛛 Kokpit 🋗 Wydarzenia | 💼 Moje kurs       | sy 📥 Ten kurs              | 🔅 🚽 🗷 🖬 Ukryj bloki 🖍                                   |  |  |
| Kursy > test > Temat 1 > Prz | tykładowy sło     | wnik pojęć 🔸 Importuj poje | ęcia > Importuj pojęcia z pliku XML                     |  |  |
| 📾 Nawigacja 🕂 💠 🗸            | Imp               | portuj pojęcia             | z pliku XML                                             |  |  |
| ✓ Kokpit                     |                   |                            |                                                         |  |  |
| 🖀 Strona główna              |                   | Plik do importu 💡          | Wybierz plik                                            |  |  |
| > Strony                     |                   |                            |                                                         |  |  |
| ✓ Moje kursy                 |                   |                            |                                                         |  |  |
| > logo-test2                 |                   |                            |                                                         |  |  |
| > Logo-test                  |                   |                            |                                                         |  |  |
| ✓ Kursy                      |                   |                            | Możesz przeciągnąć i upuścić pliki tutaj, aby je dodać. |  |  |
| ∽ test                       |                   |                            |                                                         |  |  |
| > Uczestnicy                 |                   | Importuj do 👩              |                                                         |  |  |
| 🛡 Odznaki                    |                   |                            |                                                         |  |  |
| 🕑 Kompetencje                |                   |                            |                                                         |  |  |
| III Oceny                    |                   |                            |                                                         |  |  |
| > Sekcja ogólna              |                   |                            |                                                         |  |  |
| ✓ Temat 1                    |                   |                            |                                                         |  |  |
| V U Przykładowy              |                   |                            |                                                         |  |  |
| słownik pojęć                | PREVIOUS ACTIVITY | PREVIOUS ACTIVITY          | NEXT ACTIVITY                                           |  |  |
| Szukaj według                | ~                 | Forum aktualności          | Przykładowa krzyżówka 🏾 🎇                               |  |  |
| alfabetu                     |                   |                            |                                                         |  |  |
| 🔀 Przykładowa                |                   |                            | Przejdź do 💠                                            |  |  |
| krzyżówka                    |                   |                            |                                                         |  |  |

Rysunek 19: Słownik pojęć — automatyczne wprowadzanie hasła — formularz [Źródło: materiały własne]

| ybór plików                                                                                                    |                                                                                                    |
|----------------------------------------------------------------------------------------------------|----------------------------------------------------------------------------------------------------|
| <ul> <li>m Pliki serwera</li> <li>m Ostatnie pliki</li> <li>▲ Prześlij plik</li> <li>▲ Pobieranie URL</li> <li>m Prywatne pliki</li> <li>Wikimedia</li> </ul> | Załącznik<br>Wybierz plik database1.xml<br>Zapisz jako<br>Autor<br>Maciej Krajsman<br>Wybierz licencję<br>Wszelkie prawa zastrzeżone<br>Prześlij ten plik |

Rysunek 20: Słownik pojęć — automatyczne wprowadzanie hasła — import pliku \*.xml [Źródło: materiały własne]

| Kurs testowy                                                                                                    |                   |                                   |                                                                                             |                                        |
|----------------------------------------------------------------------------------------------------|-------------------|-----------------------------------|---------------------------------------------------------------------------------------------|----------------------------------------|
| 希 Home 🛛 Kokpit 🋗 Wydarzenia                                                                                                    | 🗟 Moje kursy 💡    | Ten kurs                          |                                                                                             | 🔅 🚽 🔚 Uknyj bloki                      |
| Kursy > test > Temat 1 > Pr                                                                                                    | zykładowy słownik | pojęć 🔸 Importuj poj              | ęcia 🔸 Importuj pojęcia z pliku XML                                                         |                                        |
| 📥 Nawigacja 🕂 🕁 🗸                                                                                                    | Impor             | tuj pojęcia                       | z pliku XML                                                                                 |                                        |
| <ul> <li>✓ Strona główna</li> <li>&gt; Strony</li> <li>✓ Moje kursy</li> <li>&gt; logo-test2</li> <li>&gt; Logo-test</li> <li>&gt; Kursy</li> <li>✓ test</li> <li>&gt; Uczestnicy</li> <li>♥ Odznaki</li> <li>✓ Kompetencje</li> <li>I Oceny</li> <li>&gt; Sekcja ogólna</li> <li>~ Temat 1</li> </ul> | Ρ                 | lik do Importu 🥑                  | Wybierz plik<br>database1.xml<br>Aktualny słownik pojęć ¢<br>Importuj kategorie<br>Prześlij |                                        |
| słownik pojęć<br>Szukaj według                                                                                                    | ≪ PR<br>For       | EVIOUS ACTIVITY<br>um aktualności |                                                                                             | NEXT ACTIVITY<br>Przykładowa krzyżówka |
| alfabetu<br>🔀 Przykładowa<br>krzyżówka                                                                                                    |                   |                                   | Przejdź do 💠                                                                                |                                        |

Rysunek 21: Słownik pojęć — automatyczne wprowadzanie hasła — zatwierdzenie [Źródło: materiały własne]

| Kurs testowy                    |                                                                                                    |                       |  |  |  |  |
|---------------------------------|----------------------------------------------------------------------------------------------------|-----------------------|--|--|--|--|
| 🖀 Home 🚳 Kokpit 🋗 Wydarzenia    | 🚔 Moje kursy 🛛 🛔 Ten kurs                                                                            | 🏟 🗸 🛅 Ukryj bloki 🧨   |  |  |  |  |
| ► > Kursy > test > Temat 1 > Pr | Kursy > test > Temat 1 > Przykładowy słownik pojęć > Importuj pojęcia > Importuj pojęcia z pliku XML |                       |  |  |  |  |
| 📥 Nawigacja 🛛 🕂 🖨 🗸             | Importuj pojęcia z pliku XML                                                                         |                       |  |  |  |  |
| ∽ Kokpit                        |                                                                                                    |                       |  |  |  |  |
| 🆀 Strona główna                 | Ilość wpisów: 26                                                                                     |                       |  |  |  |  |
| > Strony                        | Zaimportowano wpisy: 26                                                                              |                       |  |  |  |  |
| ✓ Moje kursy                    | Kontrouui                                                                                            |                       |  |  |  |  |
| > logo-test2                    | kontynuuj                                                                                            |                       |  |  |  |  |
| > Logo-test                     |                                                                                                    |                       |  |  |  |  |
| ∽ Kursy                         |                                                                                                    |                       |  |  |  |  |
| ∨ test                          | PREVIOUS ACTIVITY     Forum attualposici                                                             | NEXT ACTIVITY         |  |  |  |  |
| > Uczestnicy                    | Porum actualitosci                                                                                   | Pizykładowa kizyżowka |  |  |  |  |
| 🛡 Odznaki                       | Denvidá de                                                                                           |                       |  |  |  |  |
| 🗹 Kompetencje                   | Przejaz do 🗣                                                                                         |                       |  |  |  |  |
| Ш Осеру                         |                                                                                                    |                       |  |  |  |  |

Rysunek 22: Słownik pojęć — automatyczne wprowadzanie hasła — raport z importu [Źródło: materiały własne]

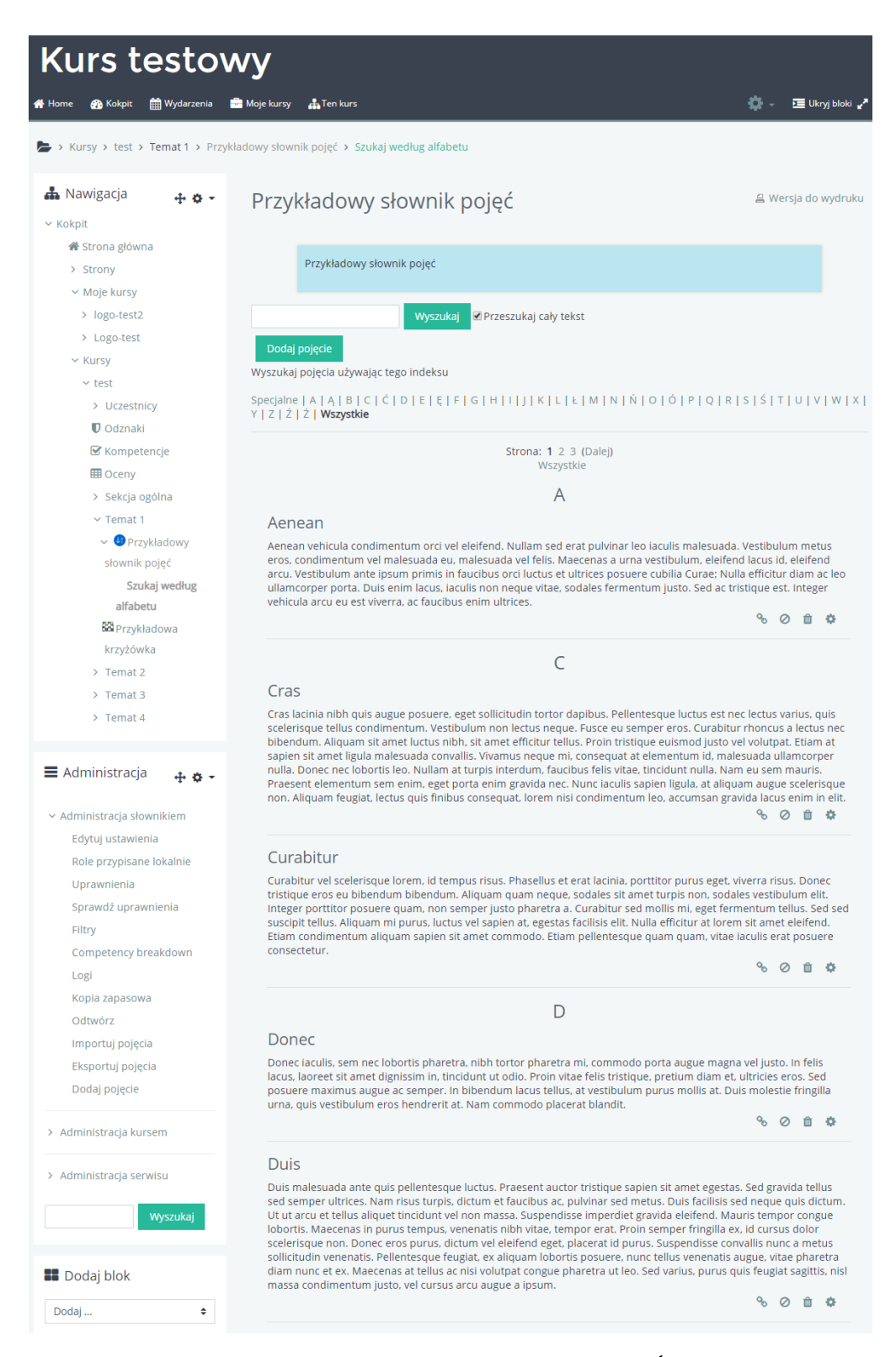

Rysunek 23: Słownik pojęć – hasła wprowadzone automatycznie [Źródło: materiały własne]

#### 2.3 Baza pytań — zalecane ustawienia słownika pojęć

Jeśli słownik ma być wykorzystywany jako baza pytań, zalecane są następujące ustawienia (ryc.24):

- 1. niewyświetlanie opisu słownika na stronie kursu; ("Wyświetl opis na stronie kursu": puste)
- 2. brak zgody na wpisy studentów; ("Automatycznie aprobuj wpisy definicji przez studentów": nie)
- pozostawienie możliwości edycji słownika; ("Zawsze można edytować": Tak)
- 4. w zależności od potrzeb: pozwolenie (bądź nie) na wielokrotne definiowanie tego samego hasła;
   ("Pozwól na wielokrotne definiowanie tego samego pojęcia": Tak/Nie)
- 5. brak zgody na komentowanie wpisów; ("Pozwól komentować wpisy": Nie)
- 6. brak linkowania pojęć; ("Automatycznie linkuj pojęcia": Nie)
- 7. brak zgody na drukowanie słownika przez studentów; ("Pozwól drukować słownik": Nie)
- 8. nieocenianie aktywności; ("Typ zestawienia": Nie oceniane)
- 9. ukrycie słownika przed studentami; ("Dostępność": Ukryj przed studentami")
- 10. niewykrywanie ukończenia aktywności. ("Śledzenie ukończenia": Nie wykrywaj ukończenia aktywności, "Po wykonaniu aktywności": Nic nie rób)

| e ()                                    |                                                       |                                           | - Dologia                                      |                        |
|-----------------------------------------|-------------------------------------------------------|-------------------------------------------|------------------------------------------------|------------------------|
| ▼ Ogolne                                |                                                       |                                           | ▼ P0jęcia                                      |                        |
| Nazwa 🚺                                 | Przykładowy słownik pojęć                             |                                           | 0                                              |                        |
| Opis                                    |                                                       |                                           | Automatycznie aprobuj<br>wpisy definicji przez | Nie 🕈                  |
|                                         | <b>1</b> A ▼ B I ≔ ⊨ % % ⊡                            | R 🔮 🍽 🗠                                   | studentów                                      |                        |
|                                         | Przykładowy słownik pojęć                             |                                           | 0                                              |                        |
|                                         |                                                       |                                           | Zawsze można edytować                          |                        |
|                                         |                                                       |                                           |                                                | -                      |
|                                         |                                                       |                                           | Pozwól pa wielokrotpe                          |                        |
|                                         |                                                       |                                           | definiowanie tego samego                       |                        |
|                                         |                                                       |                                           | pojęcia                                        |                        |
| 4                                       |                                                       |                                           | 0                                              |                        |
|                                         | wyswieti opis na stronie kursu 🧭                      |                                           | Pozwól komentować wpisy                        |                        |
|                                         | 📄 Czy to jest globalny słownik pojęć? 💡               |                                           | 0                                              |                        |
| Typ słownika pojeć 👩                    |                                                       |                                           | Automatycznie linkuj                           | Nie 🗢 🌔                |
| .,,,,,,,,,,,,,,,,,,,,,,,,,,,,,,,,,,,,,, | Główny słównik pojęc 🗢                                |                                           | pojęcia                                        |                        |
| 144                                     |                                                       |                                           |                                                |                        |
| <ul> <li>vvygląd</li> </ul>             |                                                       | - Standardowe opc                         | ie modułów                                     |                        |
| Format wyświetlania 💡                   | Prosty styl słownika 🌩                                |                                           |                                                |                        |
| 0                                       |                                                       | Dostępnosc 🚷                              | Ukryj przed studentami 🖨                       |                        |
| Zatwierdzony format                     | Domyślny(zgodny z ustawionym formatem wyświetlania) 🖨 | Numer ID 👩                                |                                                |                        |
| wyświetlania                            |                                                       |                                           |                                                |                        |
| Wyświetl podaną ilość                   | 10                                                    | <ul> <li>Ogranicz dostęp</li> </ul>       |                                                |                        |
| pojęć na stronie                        | 10                                                    | <ul> <li>Ukończenie aktywności</li> </ul> |                                                |                        |
| Pokaż litery alfabetu 💡                 | Tak 🗢                                                 | Śledzenie ukończenia 👩                    |                                                |                        |
| Deliver Heli Mare et la M               |                                                       | · · ·                                     | Nie wykrywaj ukonczenia aktywnos               | a ÷                    |
| Pokaz link "Wszystkie" 🕜                | Tak 🗢                                                 | ▶ Tagi                                    |                                                |                        |
| Pokaż link "Specjalne" 👩                | Tak 🚖                                                 | Kananatanata                              |                                                |                        |
|                                         |                                                       | <ul> <li>Kompetencje</li> </ul>           |                                                |                        |
| 0                                       |                                                       | Kompetencje kursu 👩                       | Brak wyboru                                    |                        |
| Pozwól drukować słownik                 |                                                       |                                           | Wyszukaj 🔻                                     |                        |
| <ul> <li>Ocenianie</li> </ul>           |                                                       | De un luce en in el terme ésis            |                                                |                        |
| 0                                       |                                                       | FO wykonaniu aktywności:                  | Nic nie rób 🗢                                  |                        |
| Role z uprawnieniami do                 | Menedżer, Prowadzący, Prowadzący bez praw edycji      |                                           |                                                | _                      |
| oceniania                               |                                                       |                                           | Zapisz i wróć do kursu Za                      | pisz i wyświetl Anuluj |
| Typ zestawienia 💡                       | Nie oceniane 🗢                                        |                                           |                                                |                        |
|                                         |                                                       |                                           |                                                |                        |

Rysunek 24: Baza pytań – zalecane ustawienia słownika pojęć [Źródło: materiały własne]

## 3 Krzyżówka

#### 3.1 Dane

Przed utworzeniem krzyżówki warto przygotować źródło danych, np. słownik pojęć. Opis tego procesu znajduje się w sekcjach:

- 2.1 Tworzenie słownika pojęć
- 2.2 Wypełnianie słownika danymi
- 2.3 Baza pytań zalecane ustawienia słownika pojęć

Wypełnienie krzyżówki danymi można również zrealizować w późniejszym czasie, edytując jej ustawienia.

#### 3.2 Tworzenie krzyżówki

Krzyżówkę tworzy się tak samo, jak pozostałe aktywności na platformie eWUM. Należy kolejno wykonać następujące czynności:

- 1. Uruchomić tryb edycji kursu (ryc.25);
- 2. Rozpocząć dodawanie aktywności/zasobu w docelowym temacie kursu (ryc.26);
- 3. Wybrać krzyżówkę z menu i zatwierdzić wybór (ryc.27);
- 4. Wybrać preferowane ustawienia z formularza (ryc.28). W razie wątpliwości skorzystać z dostępnej pomocy (ryc.29);
  - Należy wypełnić następujące sekcje: Ogólne (ryc.28, 30), Ocena (ryc.31), Krzyżówka — Ustawienia (ryc.31), Ustawienia nagłówka i stopki (*oryg. Header/Footer Options*) (ryc.32), oraz pozostałe — standardowe dla różnych modułów (Standardowe opcje modułów, Ogranicz dostęp, Ukończenie aktywności, Tagi, Kompetencje) (ryc.33).
  - Szczególną uwagę należy zwrócić na pola dotyczące źródła danych w sekcji *Ogólne*, tutaj należy wybrać słownik zawierający hasła do krzyżówki. Jeżeli w słowniku są hasła opatrzone kategoriami, możliwe jest również określenie kategorii (ryc.35).
- 5. Zatwierdzić wypełniony formularz przyciskiem (ryc.33).

Gotowa krzyżówka widoczna będzie w wybranym kursie (ryc.34, ryc.36).

| Kurs testowy                   |                           |                           |  |  |  |
|--------------------------------|---------------------------|---------------------------|--|--|--|
| 🛱 Home 🛛 🖓 Kokpit 🛗 Wydarzenia | 💼 Moje kursy 🛔 Ten kurs   | 🔅 🗸 🍱 Ukryj bloki 🖌       |  |  |  |
| 🍃 > Kursy > test               |                           | 🍄 Edytuj ustawienia       |  |  |  |
|                                |                           | 🖋 Włącz tryb edycji       |  |  |  |
| 📥 Nawigacja                    |                           | 🍄 Ukończenie kursu        |  |  |  |
| ✓ Kokpit                       | Forum aktualności         | T Filtry                  |  |  |  |
| 🖀 Strona główna                | Temat 1                   | Ustawienia dziennika ocen |  |  |  |
| > Strony                       |                           | Kopia zapasowa            |  |  |  |
| ✓ Moje kursy                   | Przykładowy słownik pojęć | 1 Odtwórz                 |  |  |  |
| > logo-test2                   | Ukryte przed studentami   | 1 Import                  |  |  |  |
| > Logo-test                    | Tomat 2                   | ← Reset                   |  |  |  |
| ✓ Kursy                        | Temat 2                   | 🏟 Więcej                  |  |  |  |
| ✓ test                         | Temat 3                   |                           |  |  |  |
| > Uczestnicy                   |                           |                           |  |  |  |
| V Ouzilaki                     | Temat 4                   |                           |  |  |  |
| Oceny                          |                           |                           |  |  |  |
| > Sekcja ogólna                |                           |                           |  |  |  |
| > Temat 1                      |                           |                           |  |  |  |
| > Temat 2                      |                           |                           |  |  |  |
| > Temat 3                      |                           |                           |  |  |  |
| > Temat 4                      |                           |                           |  |  |  |
|                                |                           |                           |  |  |  |

Rysunek 25: Tryb edycji kursu [Źródło: materiały własne]

| Kurs testowy                 |                                 |                                               |  |  |
|------------------------------|---------------------------------|-----------------------------------------------|--|--|
| 🎢 Home 🚯 Kokpit 🋗 Wydarzenia | 💼 Moje kursy 🚓 Ten kurs         | 🌼 🗸 🧮 Ukryj bloki 🖌                           |  |  |
| ► > Kursy > test             |                                 |                                               |  |  |
| 📥 Nawigacja 🛛 🕂 🌣 👻          |                                 | Modufikui 💌                                   |  |  |
| ∽ Kokpit                     | 🕂 👩 Forum aktualności 🖋         | Modufikuj                                     |  |  |
| 🖀 Strona główna              | •                               |                                               |  |  |
| > Strony                     |                                 | <ul> <li>Dodaj aktywność lub zasob</li> </ul> |  |  |
| ✓ Moje kursy                 | , Temat 1 🖉                     | Modyfikuj 👻                                   |  |  |
| > logo-test2                 | ÷                               |                                               |  |  |
| > Logo-test                  | 🕂 🕖 Przykładowy słownik pojęć 🖋 | Modyfikuj 👻                                   |  |  |
| ✓ Kursy                      | Likovte orzed studentami        |                                               |  |  |
| ✓ test                       |                                 |                                               |  |  |
| > Uczestnicy                 |                                 | + Dodaj aktywność lub zasób                   |  |  |
| U Odznaki                    | Temat 2 🔹                       | Modyfikui 🔻                                   |  |  |
| 🗹 Kompetencje                | ⊕ Tennac 2 ₽                    | mouynikaj                                     |  |  |
| III Oceny                    |                                 | 🕂 Dodaj aktywność lub zasób                   |  |  |
| > Sekcja ogólna              | <b>T</b> 10                     |                                               |  |  |
| > Temat 1                    | ↓ lemat 3 Ø                     | Modyfikuj 👻                                   |  |  |
| > Temat 2                    |                                 | 📥 Dodaj aktywność lub zasób                   |  |  |
| > Temat 3                    |                                 |                                               |  |  |
| > Temat 4                    | 📩 Temat 4 🖉                     | Modyfikuj 👻                                   |  |  |
|                              | Ť.                              |                                               |  |  |
| 🗮 Administracja 🛛 🕂 🛊 🗸      |                                 | 🕂 Dodaj aktywność lub zasób                   |  |  |
|                              |                                 | 🕂 Dodaj temat                                 |  |  |
|                              |                                 |                                               |  |  |

Rysunek 26: Dodawanie aktywności 1 [Źródło: materiały własne]

| Dodaj aktywność lub zasób                                                                                                    | •                                                                                                    |
|----------------------------------------------------------------------------------------------------|----------------------------------------------------------------------------------------------------|
| Image: Cast       Image: Cast       Image: Cast <t< th=""><th>This game takes words from ether a Glossary or quiz short answer questions and generates a random costsword puzzle. Teacher an area the maximum number of columnations or words that contains. Sudent can press the button "Check crossword" to check if the answers are correct. Every crossword is dynamic so it is different to every student.</th></t<> | This game takes words from ether a Glossary or quiz short answer questions and generates a random costsword puzzle. Teacher an area the maximum number of columnations or words that contains. Sudent can press the button "Check crossword" to check if the answers are correct. Every crossword is dynamic so it is different to every student. |
|                                                                                                    | Dodaj Anuluj                                                                                                    |

Rysunek 27: Dodawanie aktywności 2 [Źródło: materiały własne]

| Kurs testowy                                   |                           |                                         |  |  |  |
|------------------------------------------------|---------------------------|-----------------------------------------|--|--|--|
| 👫 Home 🛛 Kokpit 🋗 Wydarzenia                   | 💼 Moje kursy 🛛 🛔 Ten kurs | 理 Ukryj bloki 🦨                         |  |  |  |
| Kursy > test > Dodawanie nowego Gra do Temat 1 |                           |                                         |  |  |  |
| 📥 Nawigacja 🛛 🕂 🔹 🗸                            | 🛚 Dodawanie no            | owego Gra do Temat 1 o                  |  |  |  |
| ∼ Kokpit                                       |                           | ▶ Rozwiń wszystko                       |  |  |  |
| 🏦 Strona główna                                | - Ogólne                  |                                         |  |  |  |
| > Strony                                       | Name 🕕                    | Przykładowa krzyżówka                   |  |  |  |
| ✓ Moje kursy                                   |                           | FIZYNAUUwa NIZYZUWKA                    |  |  |  |
| > logo-test2                                   | Description               |                                         |  |  |  |
| > Logo-test                                    |                           |                                         |  |  |  |
| ∽ Kursy                                        |                           | Przykładowa krzyżówka                   |  |  |  |
| ∼ test                                         |                           |                                         |  |  |  |
| > Uczestnicy                                   |                           |                                         |  |  |  |
| U Odznaki                                      |                           |                                         |  |  |  |
| 🕑 Kompetencje                                  |                           |                                         |  |  |  |
| I Oceny                                        |                           |                                         |  |  |  |
| > Sekcja ogólna                                |                           |                                         |  |  |  |
| > Temat 1                                      |                           | Wyświetl opis na stronie kursu 👔        |  |  |  |
| > Temat 2                                      |                           | - , , , , , , , , , , , , , , , , , , , |  |  |  |

Rysunek 28: Dodawanie krzyżówki — ogólne 1 [Źródło: materiały własne]

| 📾 Dodawanie nowego Gra do Temat 1 🛛 🖉 |                       | This module contains 8 games:<br>Hangman,Crossword, Cryptex, Millionaire,<br>Sudoku, The hidden picture, Snakes and<br>Ladders and Book with questions | tko |
|---------------------------------------|-----------------------|----------------------------------------------------------------------------------------------------|-----|
| 🝷 Ogólne                              |                       |                                                                                                    |     |
| Name 🚺                                | Przykładowa krzyżówka |                                                                                                    |     |

Rysunek 29: Dodawanie krzyżówki – pomoc [Źródło: materiały własne]

| Źródło pytań                                | Słownik pojęć 🗢             |
|---------------------------------------------|-----------------------------|
| Wybierz słownik                             | Przykładowy słownik pojęć 🗢 |
| Wybierz kategorię<br>słownika               | \$                          |
| Only approved or teacher's glossary entries | Nie 🗢                       |
| Wybierz kategorię pytań                     | \$                          |
| Dołącz podkategorie                         | Nie 🗢                       |
| Wybierz quiz                                | \$                          |
| Maksymalna liczba podejść                   |                             |
| Disable summarize                           | Nie 🗢                       |
| Show high score (number of students)        |                             |

Rysunek 30: Dodawanie krzyżówki — ogólne 2 [Źródło: materiały własne]

| - Ocena                                         |                                          |
|-------------------------------------------------|------------------------------------------|
| Kategoria ocen 👩                                | Bez kategorii 🗢                          |
| Próg zaliczeniowy 💡                             |                                          |
| Ocena maksymalna                                | 100                                      |
| Metoda oceniania                                | Najwyższa ocena 🗢                        |
| Open the game 👩                                 | 9 ♦ styczeń ♦ 2020 ♦ 16 ♦ 48 ♦ 🛗 🗈 Włącz |
| Zakończ grę                                     | 9 � styczeń � 2020 � 16 ♥ 48 ♥ i Wiącz   |
| - Krzyżówka - usta                              | wienia                                   |
| Maksymalna ilość kolumn<br>krzyżówki            |                                          |
| Minimalna ilość słów                            |                                          |
| Maksymalna ilość słów                           |                                          |
| Zezwól na spacje w<br>wyrazach                  | Nie 🗢                                    |
| Układ                                           | Wyrażenia pod krzyżówką 🔶                |
| Disables text-<br>transform:uppercase in<br>CSS | Nie +                                    |
| Maximum compute time in seconds                 | 2                                        |

Rysunek 31: Dodawanie krzyżówki – ocena, ustawienia [Źródło: materiały własne]

| - Header/Footer Opt     | tions                                                           |
|-------------------------|-----------------------------------------------------------------|
| Text at the top of page | I A + B I III III III III III III IIII I                        |
| Tekst na dole           | I       A ▼ B I IIII       IIIIIIIIIIIIIIIIIIIIIIIIIIIIIIIIIIII |

Rysunek 32: Dodawanie krzyżówki — nagłówek i stopka [Źródło: materiały własne]

| <ul> <li>Standardowe opcje modułów</li> </ul> |                                               |
|-----------------------------------------------|-----------------------------------------------|
| <ul> <li>Ogranicz dostęp</li> </ul>           |                                               |
| <ul> <li>Ukończenie aktywności</li> </ul>     |                                               |
| ▶ Tagi                                        |                                               |
| ▶ Kompetencje                                 |                                               |
| Zapisz i wróć do kursu                        | Zapisz i wyświetł Anuluj                      |
|                                               | W tym formularzu są pola wymagane oznaczone 🚺 |

Rysunek 33: Dodawanie krzyżówki — ustawienia standardowe [Źródło: materiały własne]

| Kurs testowy                                                        |                                 |                                               |
|---------------------------------------------------------------------|---------------------------------|-----------------------------------------------|
| 希 Home 🛛 Kokpit 🋗 Wydarzenia                                        | 💼 Moje kursy 🛔 Ten kurs         | 🔅 - 🗵 Ukryj bloki 🖉                           |
| 🍃 > Kursy > test                                                    |                                 |                                               |
| 📥 Nawigacja 🛛 🕂 🛊 🗸                                                 |                                 | Modufikui w                                   |
| ∽ Kokpit                                                            | 🕈 🙆 Earum aktualności 🦧         | модункиј                                      |
| 🖀 Strona główna                                                     | Porum actualnosci 🌌             | Modyfikuj 👻 🚔                                 |
| > Strony                                                            |                                 | 🛨 Dodaj aktywność lub zasób                   |
| ∽ Moje kursy                                                        | Temat 1 🖉                       | Modyfikui 👻                                   |
| > logo-test2                                                        |                                 | modyintaj                                     |
| > Logo-test                                                         | 🕂 🕕 Przykładowy słownik pojęć 🖋 | Modyfikui 👻                                   |
| ✓ Kursy                                                             | Use to predict identical        | in a synnag                                   |
| ∨ test                                                              | Okryte przed studentami         |                                               |
| > Uczestnicy                                                        | 🕂 🔛 Przykładowa krzyżówka 🖋     | Modyfikuj 👻 🛔 📝                               |
| 0 Odznaki                                                           |                                 | Dodaj aktywność lub zasób                     |
| 🗹 Kompetencje                                                       |                                 |                                               |
| III Oceny                                                           | 🕂 Temat 2 🖋                     | Modyfikuj 👻                                   |
| > Sekcja ogolna                                                     | *                               |                                               |
| > Temat 1                                                           |                                 | <ul> <li>Dodaj aktywność lub zasób</li> </ul> |
| > Temat 2                                                           | , Temat 3 🖌                     | Modyfikuj 👻                                   |
| > Temat 4                                                           | +                               |                                               |
| , render                                                            |                                 | + Dodaj aktywność lub zasób                   |
|                                                                     | Temat 4 🖉                       | Modyfikui 💌                                   |
| 🔳 Administracja 🛛 🕂 🌞 👻                                             |                                 | modyinaj                                      |
| v. Administracia kursom                                             |                                 | 🕂 Dodaj aktywność lub zasób                   |
| <ul> <li>Auministracja kursem</li> <li>Edutuj ustawionia</li> </ul> |                                 | 🕂 Dodaj temat                                 |
| we cuytuj ustawienia                                                |                                 |                                               |

Rysunek 34: Gotowa krzyżówka — widok z podglądu kursu [Źródło: materiały własne]

| Źródło pytań                  | Słownik pojęć 🗢             |
|-------------------------------|-----------------------------|
| Wybierz słownik               | Przykładowy słownik pojęć 🗢 |
| Wybierz kategorię<br>słownika | \$                          |

Rysunek 35: Ustawienia źródła danych krzyżówki [Źródło: materiały własne]

| Kurs testov                                                                                                    | wy                                                                                                    |                                                                                                    |
|----------------------------------------------------------------------------------------------------|----------------------------------------------------------------------------------------------------|----------------------------------------------------------------------------------------------------|
| 🕐 Home 🛛 🖓 Kokpit 🛗 Wydarzenia                                                                                                    | 🚔 Moje kursy 🛛 🛔 Ten kurs                                                                                                    | 😫 🚽 🗵 Ukryj bloki 🛃                                                                                                    |
| Kursy > test > Temat 1 > Przy                                                                                                    | kładowa krzyżówka                                                                                                    |                                                                                                    |
| 📥 Nawigacja 🛛 🕂 🖨 🗸                                                                                                    |                                                                                                    |                                                                                                    |
| <ul> <li>Kokpit</li> <li>Strong</li> <li>Strony</li> <li>Moje kursy</li> <li>logo-test2</li> <li>Logo-test</li> <li>Kursy</li> <li>test</li> <li>Uczestnicy</li> <li>Odznaki</li> <li>Kompetencje</li> <li>Oceny</li> <li>Sekcja ogólna</li> <li>Temat 1</li> </ul>                                                                                                    | Ocena 0 % Przykładowy nagłówek                                                                                                    | Witaj!<br>Kliknij na słowo aby<br>rozpocząć.                                                                                                    |
| <ul> <li>Przykładowy słownik pojęć</li> <li>Przykładowa krzyżówka</li> <li>Ternat 2</li> <li>Ternat 3</li> <li>Ternat 4</li> </ul>                                                                                                    |                                                                                                    |                                                                                                    |
| 🔳 Administracja 🛛 💠 🕈 🗸                                                                                                    |                                                                                                    |                                                                                                    |
| <ul> <li>Game administration</li> <li>Edytuj ustawienia</li> <li>Role przypisane lokalnie</li> <li>Uprawnienia</li> <li>Sprawdż uprawnienia</li> <li>Filtry</li> <li>Competency breakdown</li> <li>Logi</li> <li>Kopia zapasowa</li> <li>Odtwórz</li> <li>Informacje</li> <li>Modyfikuj</li> <li>View glossary Przykładowy<br/>słownik pojęć</li> <li>Pokaż odpowiedzi</li> <li>Pokaż odpowiedzi</li> <li>Pokaż podejścia</li> <li>Wyeksportuje jako HTML</li> </ul> | Sprawdž krzyżówkę         Krzyżówka zakończona         Drukuj           Poziomo         1: Nam fermentum lectus non elit eleifend, ac accumsan leo tempor. Donec molesti esed consequat eu arcu quis commodo. Vestibulum odio neque, pellentesque luctus luctus nec rutrum quam, sed rhoncus jpsum tempor at. Nunc sagittis nec magna et finibus. Aliquam 3: Nullam convalils ultrices euismod. Nunc sed risus ac purus tempus pretium. Pellentesque luctus in tipor orat, sub constructures trainage entre entre en | nisl eu accumsan. Suspendisse<br>; viverra et lorem. Cras viverra<br>id viverra mi.<br>ue hendrerit nisi vitae lacinia<br>tincidunt placerat. Proin varius<br>ent purus lectus, aliquet at elit vel,<br>ue magna vel justo. In felis lacus,<br>ultricies eros. Sed posuere<br>molestie fringilla urna, quis<br>. Vestibulum et sagittis urna.<br>mi varius accumsan. Sed<br>gue imperdiet sodales, viverra non<br>onsequat bibendum. Duis et risus<br>mi d sapien ac libero venenatis<br>lila ac luctus ac, tincidunt pharetra<br>get. dapibus mattis est. Aenean<br>. ligula risus feugiat nibh, a efficitur<br>luctus et ultrices posuere cubilia<br>ada neque nec risus fermentum, eu<br>per inceptos himenaeos. Phasellus<br>t eros.<br>tus est nec lectus varius, quis<br>rabitur rhoncus a lectus nec |

Rysunek 36: Ustawienia źródła danych krzyżówki [Źródło: materiały własne]